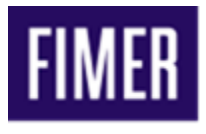

## Connecting UNO-DM Inverter to Wi-Fi

Please refer to the steps below, to connect your inverter with your home Wi-Fi.

- 1. Go to Wi-Fi settings of your mobile or laptop, look for abb Wi-Fi network and connect using Product Key (PK) of the inverter as password.
  - a. Make sure you are near the inverter.
  - b. Product Key (PK) will be on the sticker attached to the side of the inverter (Under the MAC number). It is a 16-digit number starting with 4311 (Format looks like 4311-XXXX-XXXX). Remember the dashes in the PK number is part of the password.
  - c. If you are using a mobile phone, make sure your mobile phone's cellular data (internet) is off.

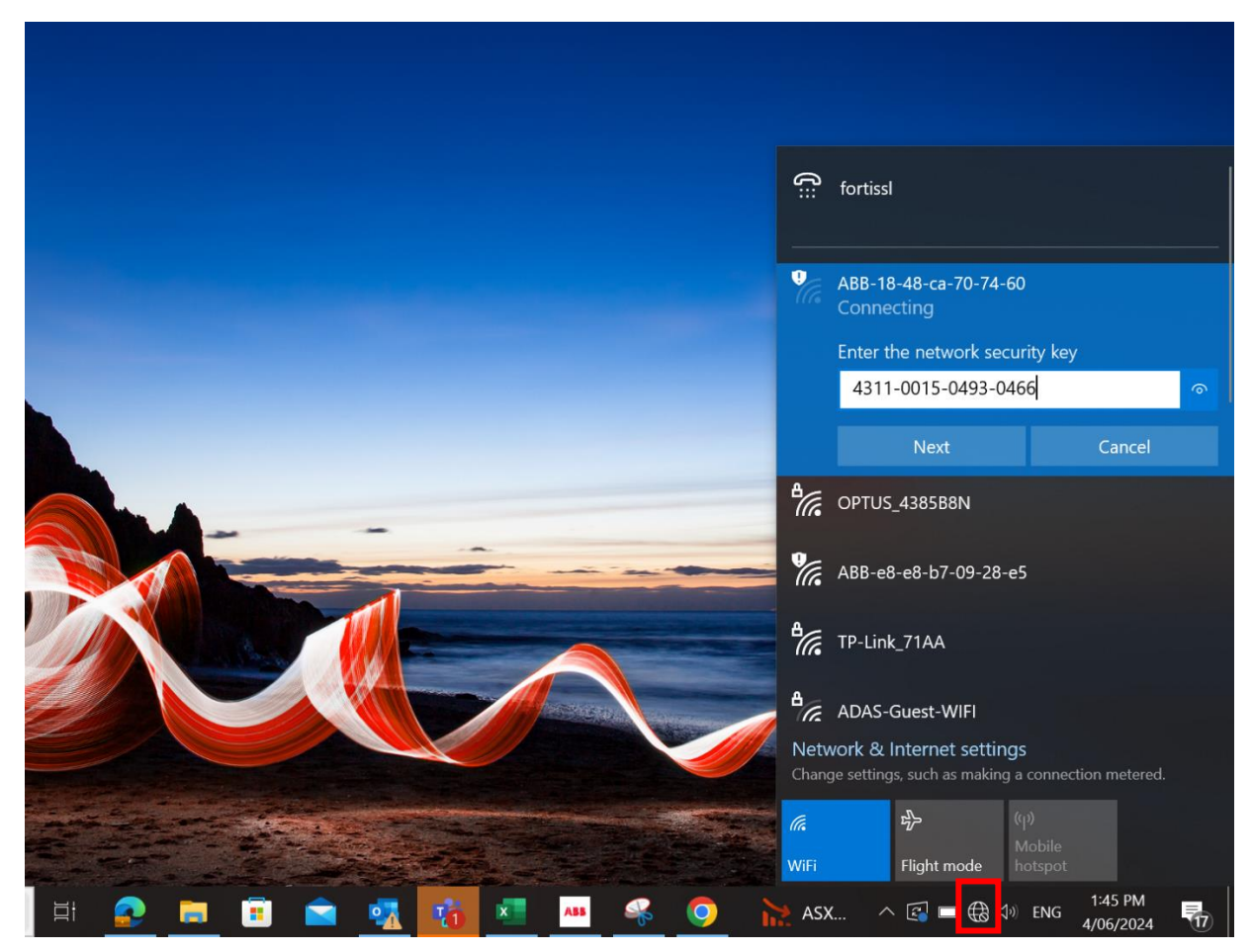

2. Once connected to inverter Wi-Fi, go to a web browser and type IP address 192.168.117.1 and search, it will lead you to FIMER login page.

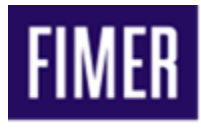

| V 🔊 New       | Tab | x +                           | <br>٥ | ×    |
|---------------|-----|-------------------------------|-------|------|
| < → C         | 0   | 192.168.117.1                 | M     | :    |
| 🕿 Twilio I ex | S   | 192.168.117.1                 | Bookm | arks |
|               | ٩   | 192 168 117 1 - Google Search |       | Â    |
|               |     |                               |       |      |
|               |     |                               |       | l    |
|               |     | Google                        |       | l    |
|               |     | Q Search Google or type a URL |       |      |

3. Once on the login page, click on the option of forgot password and enter Product Key – you will land up on user management page.

|                                               | ▼ 🞯 UNO-DM-5.0-TL-PLUS-U 🗙 +                        |
|-----------------------------------------------|-----------------------------------------------------|
| O VIK-UM-3-0-1-F-UD-0                         | ← → C ▲ Not secure 192.168.117.1/#/forgot-pessword/ |
|                                               | ≡<br>Forgot password                                |
|                                               | Product Key                                         |
|                                               | 1111-2222-3333-4444                                 |
| lannan                                        | Required                                            |
| Username                                      | 🔒 Log In                                            |
| Please enter your credentials.                |                                                     |
| Password                                      |                                                     |
| Password 💿                                    |                                                     |
| ê Log In                                      |                                                     |
| Forgot your password?                         |                                                     |
| Don't have any local account? Add new user    | *                                                   |
| 🔎 Type here to search 🛛 💼 🖙 🙍 💼 💼 💼 🧟 🧖 💆 💻 🦛 | 🛋 🔎 Type here to search 🛛 💼 🖹 🧕 👼 🖷 💼 🔹 🔩 👫 💻 🖷     |

4. Click on three horizontal lines on the top left corner of the screen.

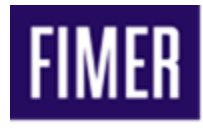

| ♥ ♥ UNO-DM-5.0-TL-PLUS-U × + |                                  |                                                               |                                                                  |
|------------------------------|----------------------------------|---------------------------------------------------------------|------------------------------------------------------------------|
| $\leftarrow \rightarrow$     | C Not secure 192.168.117.1/#/das | aboard/                                                       | ब्च 🖈 M :                                                        |
| ≡ -<br>*                     | Connectivity                     | Synoptic     Output                                           | UNO-DM-5.0 FIMER<br>UNO-DM-5.0-TL-PLUS-<br>U<br>500029-3P25-2324 |
| ¢<br>•                       | WLAN<br>RS485<br>Debug Settings  | 5.0 KW<br>5.0 KW<br>5.0 KW<br>5.05                            | Site Name 1:48 PM Tue Jun 4, 2024                                |
| 品<br>イ<br>〇                  |                                  | Jun 4, 2024 1:48:37 PM<br>Pout 4.86<br>Qgrid -1.53<br>f 49.98 | Austrolia/Sydney Power Right Now 4.86 (kW)                       |
| ÿ:                           | -                                | 4.9 kW<br>Aun Aun Aun Aun Aun Aun Aun Aun Aun Aun             | Energy Today<br>2.6<br>(kWh)<br>RUNNING                          |
|                              | O Type here to search            | 🕂 💁 🚍 🛱 🕿 📆 🔞 💻 🗛 🍕 🧿 🍊 17°C 🗠 🗟 🖷                            | ENG 1:48 PM 4/06/2024                                            |

5. Then click on Connectivity icon (symbol showing 3 integrated boxes).

| ~ @         | UNO-DM-5.0-TL-PLUS-U        | × +                        |                                             |                        | - 01 X                                                           |
|-------------|-----------------------------|----------------------------|---------------------------------------------|------------------------|------------------------------------------------------------------|
| ←⇒          | C A Not secure              | 192.168.117.1/#/dashboard/ |                                             |                        | ब्च 🖈 М :                                                        |
| ≡<br>*`     | Connectivity<br>LAN<br>WLAN | , Synoptic                 | > Output                                    | ,                      | UNO-DM-5.0 FIMER<br>UNO-DM-5.0-TL-PLUS-<br>U<br>500029-3P25-2324 |
| ▲<br>▲<br>品 | RS485<br>Debug Settings     | Connectivity Icon          | 4.8<br>•                                    | 5.05                   | Site Name  1:48 PM Tue Jun 4, 2024 Australia/Sydney              |
| ىر<br>6     |                             |                            | Jun 4, 2024 1:48:37 P<br>Pout<br>Qgrid<br>f | 4.86<br>-1.53<br>49.98 | Power Right Now<br>4.86<br>(kW)                                  |
|             |                             | Run                        | Cutput power                                | (kW) >                 | Energy Today<br>2.6<br>(kWh)<br>RUNNING                          |
|             |                             |                            | 💀 📸 🗷 🗛 🤇                                   | ) 🔥 17°C 🔿 💽 🖶 🛞       | ₫) ENG 4/06/2024 16                                              |

6. Then click on the option of WLAN.

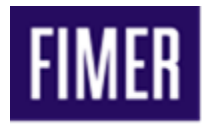

| ~ @      | UNO-DM-5.0-TL-PLUS-U × +              |             |                        | - 0 ×                               |
|----------|---------------------------------------|-------------|------------------------|-------------------------------------|
| ← -      | C A Not secure 192.168.117.1/#/dashbo | pard/       |                        | ब्च 🖈 M :                           |
| ≡        | Connectivity                          | Omentia     | a tut                  | UNO-DM-5.0 FIMER                    |
| *        | LAN                                   | > Synoptic  | > Output >             | U<br>500029-3P25-2324               |
| ۵        | WLAN                                  |             | $\frown$               | Site Name 🖌                         |
| ۰        | RS485                                 | 5.0 kW      | 4.86<br><sup>kW</sup>  | 1.40.514                            |
| <b>±</b> | Debug Settings                        |             | 0 5.05                 | 1:48 PM                             |
| 몲        |                                       |             |                        | Tue Jun 4, 2024<br>Australia/Sydney |
| ŗ        |                                       |             | Jun 4, 2024 1:48:37 PM | Power Right Now                     |
| A        |                                       |             | Pout 4.86              | 4 86                                |
| Ŭ        |                                       |             | Qgrid -1.53            | 4.00                                |
|          |                                       | 4.9 kW      | f 49.98                | (KVV)                               |
|          |                                       |             |                        | Energy Today                        |
|          |                                       | <b>&gt;</b> | Output power (kW)      | 2.6                                 |
|          |                                       |             | 6.0<br>5.0             | (kWh)                               |
| :Ö:      |                                       | Run         | 4.0                    |                                     |
| 50°      |                                       | Run         | 2.0                    | KUNNING                             |
|          | ho  Type here to search 🛛 📑           | 📀 🗖 🖻 🛸 🐔   | 💶 斗 😽 🧔 📥 17°C 🗠 🕄 🖿 🌐 | 1:48 PM<br>4/06/2024                |

7. Scroll down until you see edit channel 2 configuration.

| • • • UNO-DM-5.0-TL-PLUS-U × +       |                              |            |            | - 0 ×                              |
|--------------------------------------|------------------------------|------------|------------|------------------------------------|
| ← → C ▲ Not secure 192.168.117.1/#/w | i-fi_status/                 |            |            | c= 🖈 M :                           |
| =                                    |                              | DISCONNECT |            | UNO-DM-5.0 FIMER                   |
| *<br>•                               | Edit channel 2 configuration |            |            | U<br>500029-3P25-2324<br>Site Name |
| *<br>1                               | IP Settings<br>DHCP          | ~          |            | 1:49 PM<br>Tue Jun 4, 2024         |
| <sup>8</sup><br>⊬                    | Available network (SSID)     |            |            | Australia/Sydney Power Right Now   |
| U                                    | Password                     | i ↓ C      |            | (KW)                               |
|                                      | Password                     | ۲          |            | Energy Today<br>2.67<br>(kW/h)     |
|                                      |                              | Save       |            | RUNNING                            |
| 🗄 🔎 Type here to search 💼            | 🖽 👩 🚍 🗐 💼 🧃                  | 1 10 🗴 🗚   | 🦂 🧿 📥 17°C | ^ 🛃 🖿 🌐 🚸 ENG 1:49 PM 👫            |

8. IP settings should be DHCP (default).

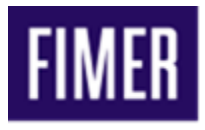

9. In the available network scan for your home Wi-Fi network and put the correct password in the password section.

| ~ @         | UNO-DM-5.0-TL-PLUS-U × +                     |                                                                                                    | - o ×                                                                         |
|-------------|----------------------------------------------|----------------------------------------------------------------------------------------------------|-------------------------------------------------------------------------------|
| ← →         | C A Not secure 192.168.117.1/#/wi-fi_status/ |                                                                                                    | 중 ☆ 🛛 :                                                                       |
| ≡<br>*      |                                              | Please select<br>NetComm 7292<br>IAS_WI-FI                                                                         | UNO-DM-5.0 FIMER<br>UNO-DM-5.0-TL-PLUS-<br>U<br>500029-3P25-2324<br>Site Name |
| ▲<br>▲<br>器 |                                              | IASAIMS IAS_TempratureLoggers ADAS-WIFI-5G ABB-e8-e8-b7-09-28-e5 TP-Link_71AA OPTUS_4385B8N ADAS-Guest-WIFI ineshi | 1:49 PM<br>Tue Jun 4, 2024<br>Australia/Sydney                                |
| ىر<br>6     |                                              | Telstra20F5ED<br>BSA C                                                                                             | Power Right Now<br>4.87<br>(kW)                                               |
|             |                                              | Password                                                                                                    | Energy Today                                                                  |
|             |                                              | Password 💿                                                                                                    | <b>2.68</b><br>(kWh)                                                          |
| ÿ           |                                              | Save                                                                                                    | RUNNING                                                                       |
|             | ク Type here to search                        | 📀 📄 💼 💼 💀 🚮 💶 🔤 🦂 🧿 🦽 १७८ – 🐼 🖬 🤀 🕫                                                                                | ENG 4/06/2024                                                                 |

10. Click on save and the Inverter will try to connect with the WIFI.